Model 213, 238 Model 222 as of model year 2018

## Shown on model 213

2 "Back" button

2

З

4

- 3 Finger navigation pad
- 4 Multifunction display

"Back" button

Finger navigation pad

Multifunction display

Shown on model 222.0 as of model year 2018

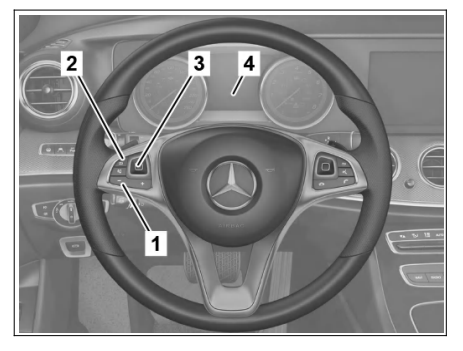

P00.20-2891-01

P00.20-2941-11

|   | Preparatory activity                                                                                                    |                                                                                                    |  |
|---|----------------------------------------------------------------------------------------------------|----------------------------------------------------------------------------------------------------|--|
| 1 | Close engine hood, doors and trunk lid or tailgate                                                                                                    |                                                                                                    |  |
| 2 | Switch electronic ignition lock control unit to position "1" (circuit 15R)                                                                                        | <b>i</b> There may be no fault messages in the multifunction display (4).                                                                                                    |  |
|   | Open workshop level                                                                                                    |                                                                                                    |  |
| 3 | Use swipe movements on the finger navigation<br>pad (3) to select the "Trip" menu item in the<br>multifunction display (4)                                        |                                                                                                    |  |
| 4 | Use swipe movements on the finger navigation<br>pad (3) in the "Trip" menu to select the<br>standard "Total distance" display in the<br>multifunction display (4) |                                                                                                    |  |
| 5 | Press and hold "Back" (2) button for 1.5 s and press on finger navigation pad (3)                                                                                 | The workshop menu with the following<br>tabs is shown on the multifunction display (4):<br>"Vehicle data",<br>"Dynamometer test",<br>"Brakepad change mode" or "Brakepad<br>change",<br>"ASSYST PLUS",<br>"Head-up-display" (depending on equipment<br>installed). |  |
|   | Close workshop level                                                                                                    |                                                                                                    |  |
| 6 | Press Back" button (2) again until the<br>workshop entry menu is shown on the<br>multifunction display (4)                                                        |                                                                                                    |  |
| 7 | Use swipe movements on the finger navigation<br>pad (3) to select and confirm the "Trip" menu<br>item                                                             |                                                                                                    |  |
|   | Finishing activity                                                                                                    |                                                                                                    |  |

| 8 | Switch electronic ignition lock control unit to |  |
|---|-------------------------------------------------|--|
|   | position "0"                                    |  |